## Usuwanie wybranych plików

## Usuwa wybrane pliki.

## OSTROŻNIE:-

- Nie można przywrócić usuniętych plików.
- *1* Wybierz tryb odtwarzania.

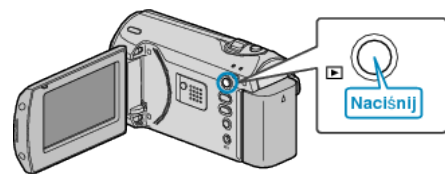

2 Naciśnij MENU, aby wyświetlić menu.

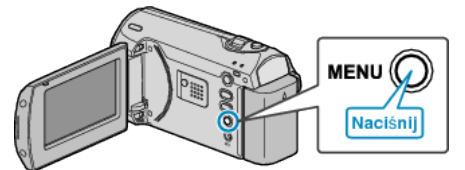

3 Wybierz "USUŃ" dźwignią ZOOM/SELECT i naciśnij OK.

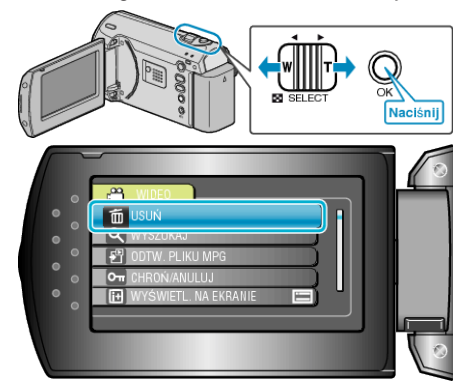

4 Wybierz "WYBIERZ PLIK" i naciśnij OK.

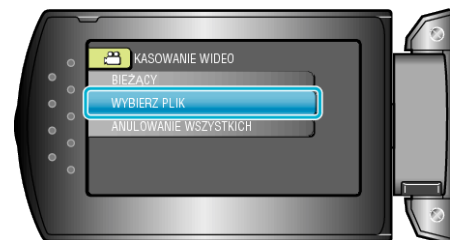

5 Wybierz odpowiedni plik i naciśnij OK.

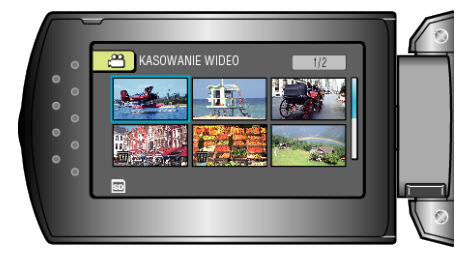

- Na wybranym pliku pojawi się znak do usunięcia. Aby usunąć znak do usunięcia, ponownie naciśnij OK.
- Po wybraniu wszystkich plików do usunięcia, naciśnij MENU.
- 6 Wybierz "WYKONAJ I ZAKOŃCZ" i naciśnij OK.

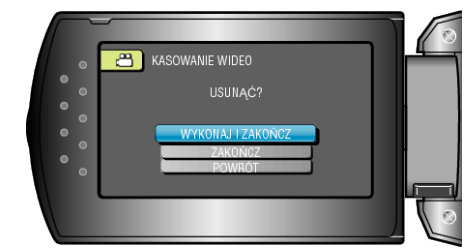

- Po usunięciu, naciśnij OK.
- UWAGA:------
- Nie można usunąć plików chronionych. Przed usunięciem plików wyłącz ochronę.